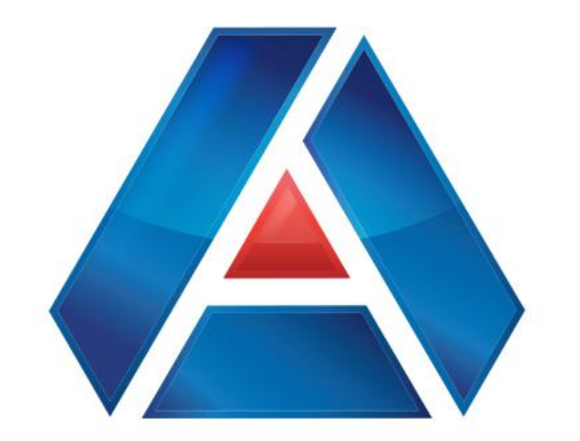

# American National Bank & Trust

amnat.com

Alerts

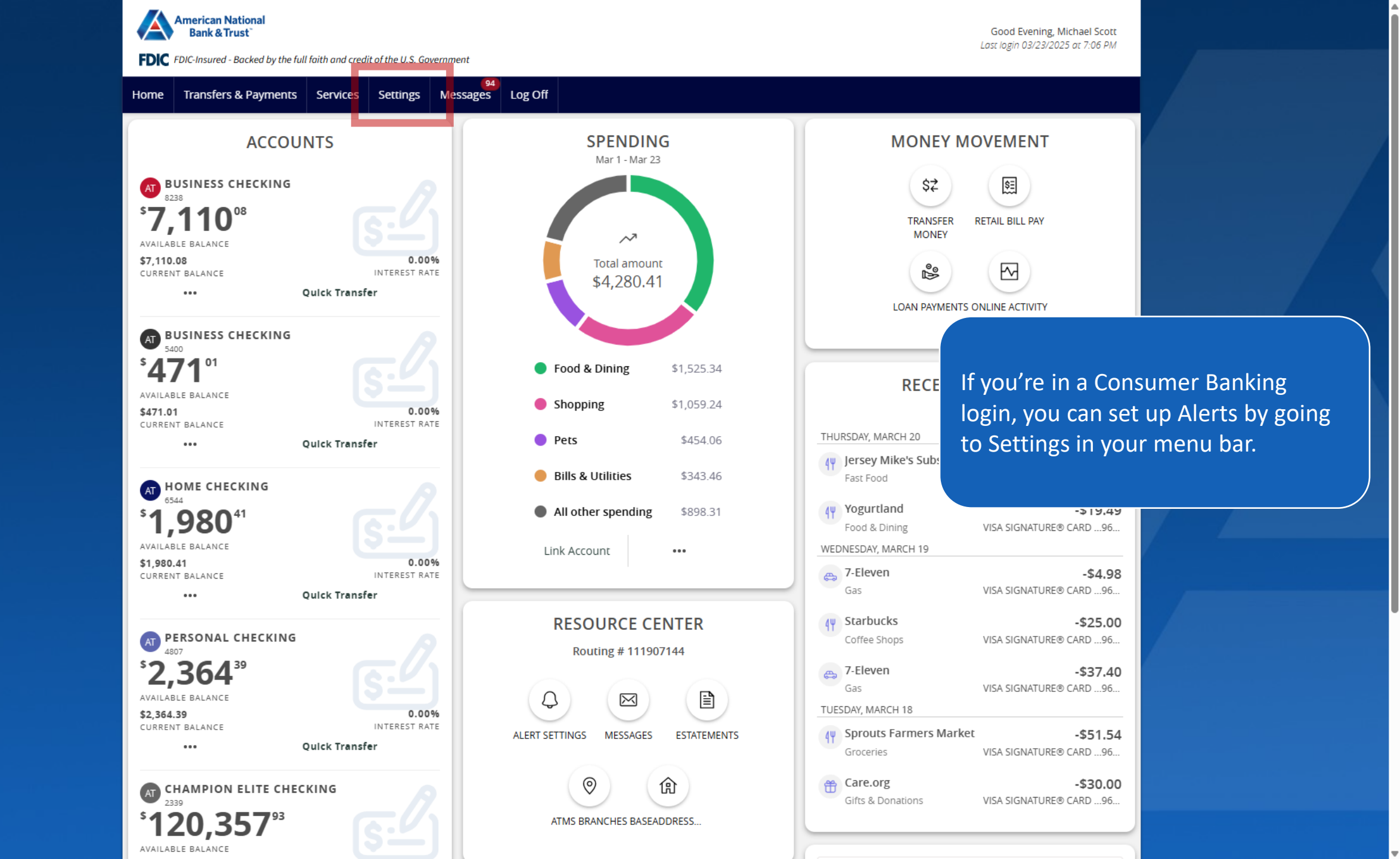

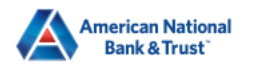

FDIC FDIC-Insured - Backed by the full faith and credit of the U.S. Government

Good Evening, Michael Scott Last login 03/23/2025 at 9:31 PM

Transfer Money Now

ą

Home Transfers & Payments Business Banking Services Settings Messages Log Off

#### Home

#### **BUSINESS ACCOUNTS**

| Petty Cash Account 6704<br>Available Balance<br>Current Balance | <b>\$40.04</b><br>\$40.04           | Operating Account 3871<br>Available Balance<br>Current Balance           | <b>\$22,264.75</b><br>\$22,264.75 |
|-----------------------------------------------------------------|-------------------------------------|--------------------------------------------------------------------------|-----------------------------------|
| Reserve Account 8436<br>Available Balance<br>Current Balance    | <b>\$178.09</b><br>\$178.09         | Property Management Account 8444<br>Available Balance<br>Current Balance | <b>\$33.87</b><br>\$33.87         |
| Sweep Account 7699<br>Available Balance<br>Current Balance      | <b>(\$1,494.53)</b><br>(\$1,494.53) | Payroll Account 6712<br>Available Balance<br>Current Balance             | <b>(\$31.49)</b><br>(\$31.49)     |

If you're in a Small Business Banking login, you can set up Alerts by going to Settings in your menu bar.

#### PERSONAL ACCOUNTS

| Kid's checking 3782<br>Available Balance<br>Current Balance | <b>\$15.95</b><br>\$15.95           | Vacation Savings 6544<br>Available Balance<br>Current Balance | <b>\$1,980.4</b><br>\$1,980.4 |
|-------------------------------------------------------------|-------------------------------------|---------------------------------------------------------------|-------------------------------|
| Mortgage 86-200<br>Current Balance<br>Next Payment Amount   | <b>\$277,338.26</b><br>\$276,453.51 |                                                               |                               |

#### ASSET SUMMARY

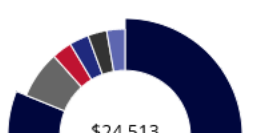

| <b>Operating Account</b><br>3871 |  |
|----------------------------------|--|
| Available Balance                |  |
| Current Palance                  |  |

 $\sim$ 

90.83% \$22,264.75

\$22.264.75

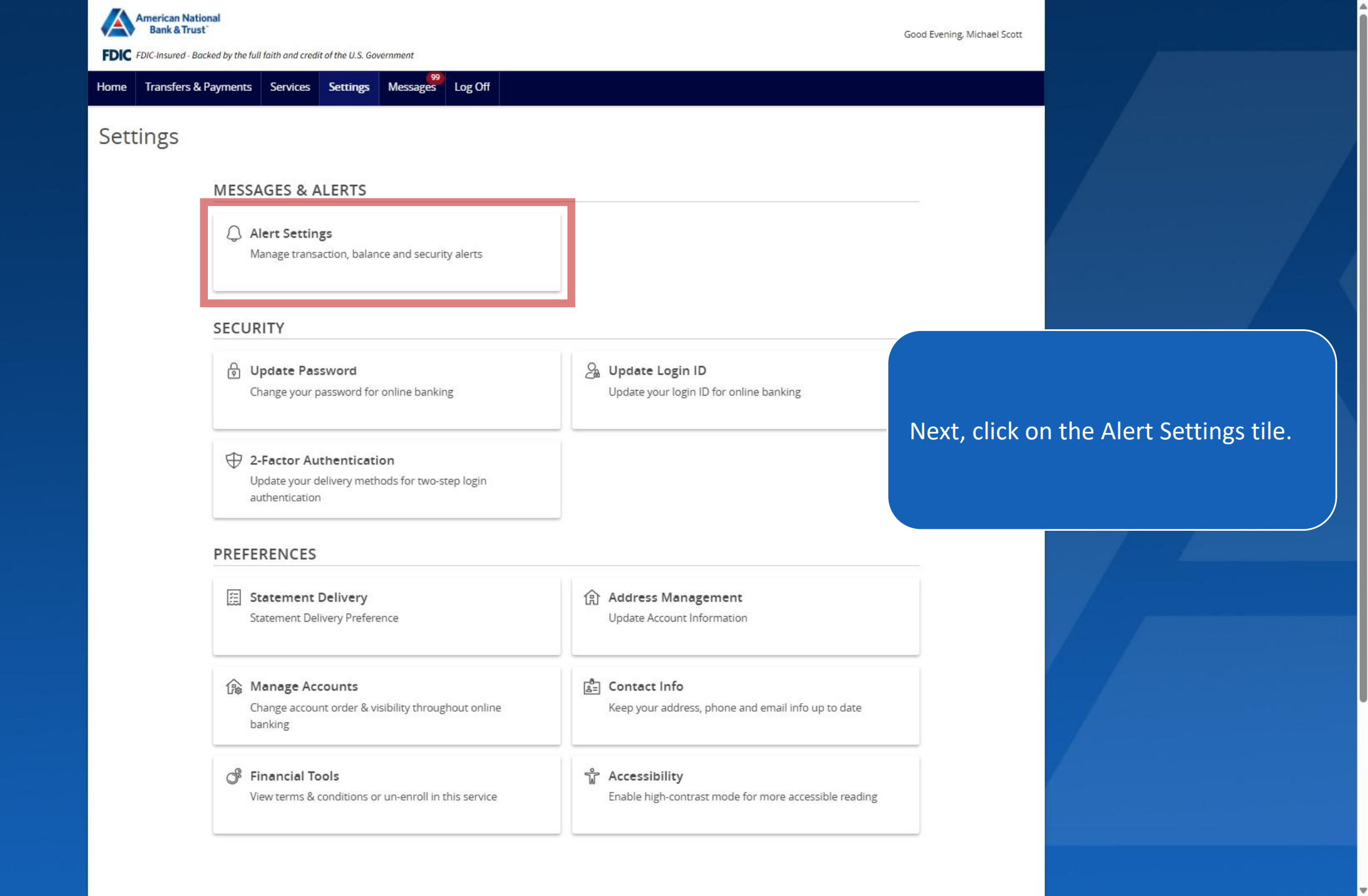

| delay between when transactions occur and when you receive an alert. |                                                                                                   |
|----------------------------------------------------------------------|---------------------------------------------------------------------------------------------------|
| Alerts                                                               | Image: Select the desired type of alert from the drop-down menu in the top rigoror of the screen. |
|                                                                      |                                                                                                   |

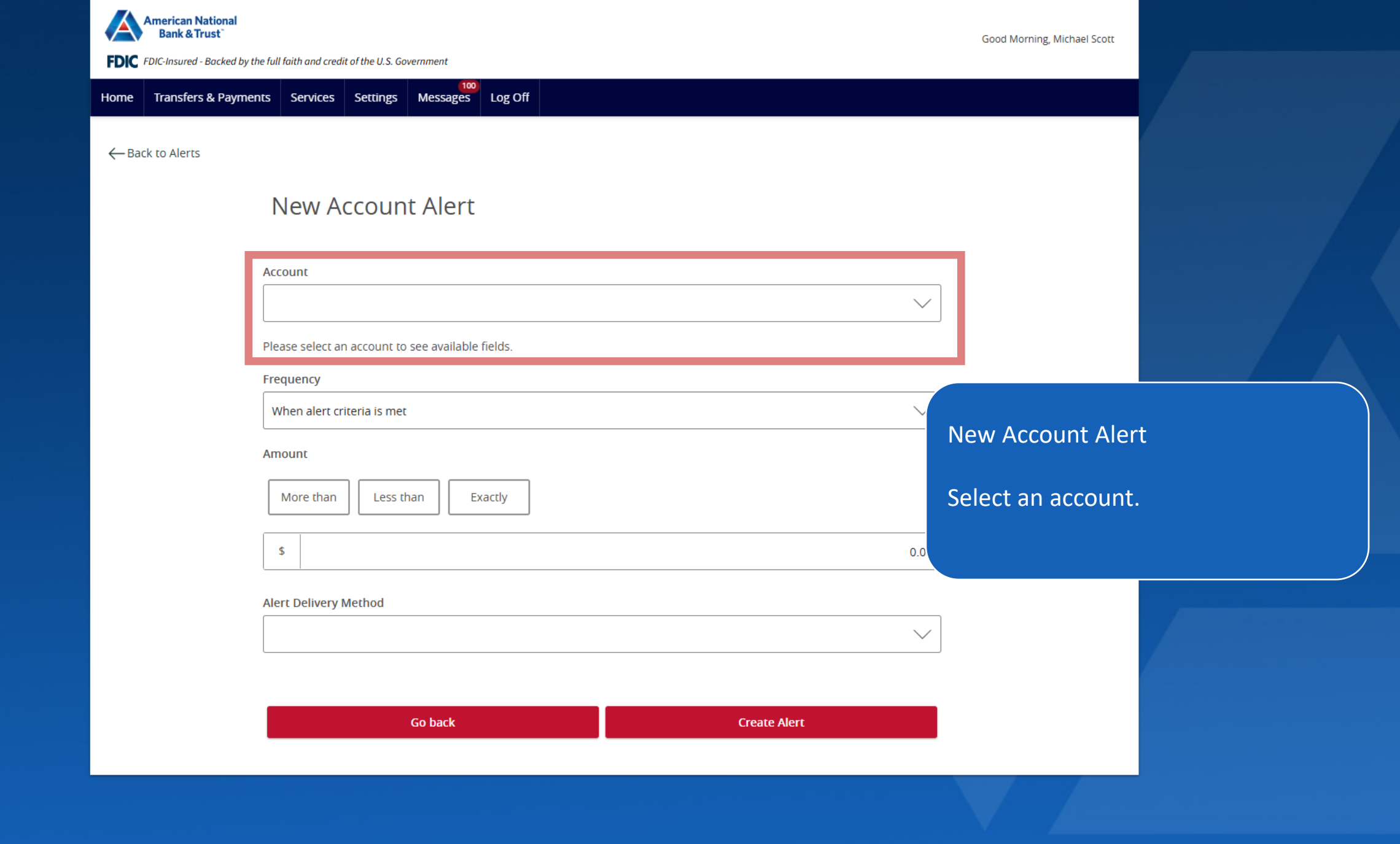

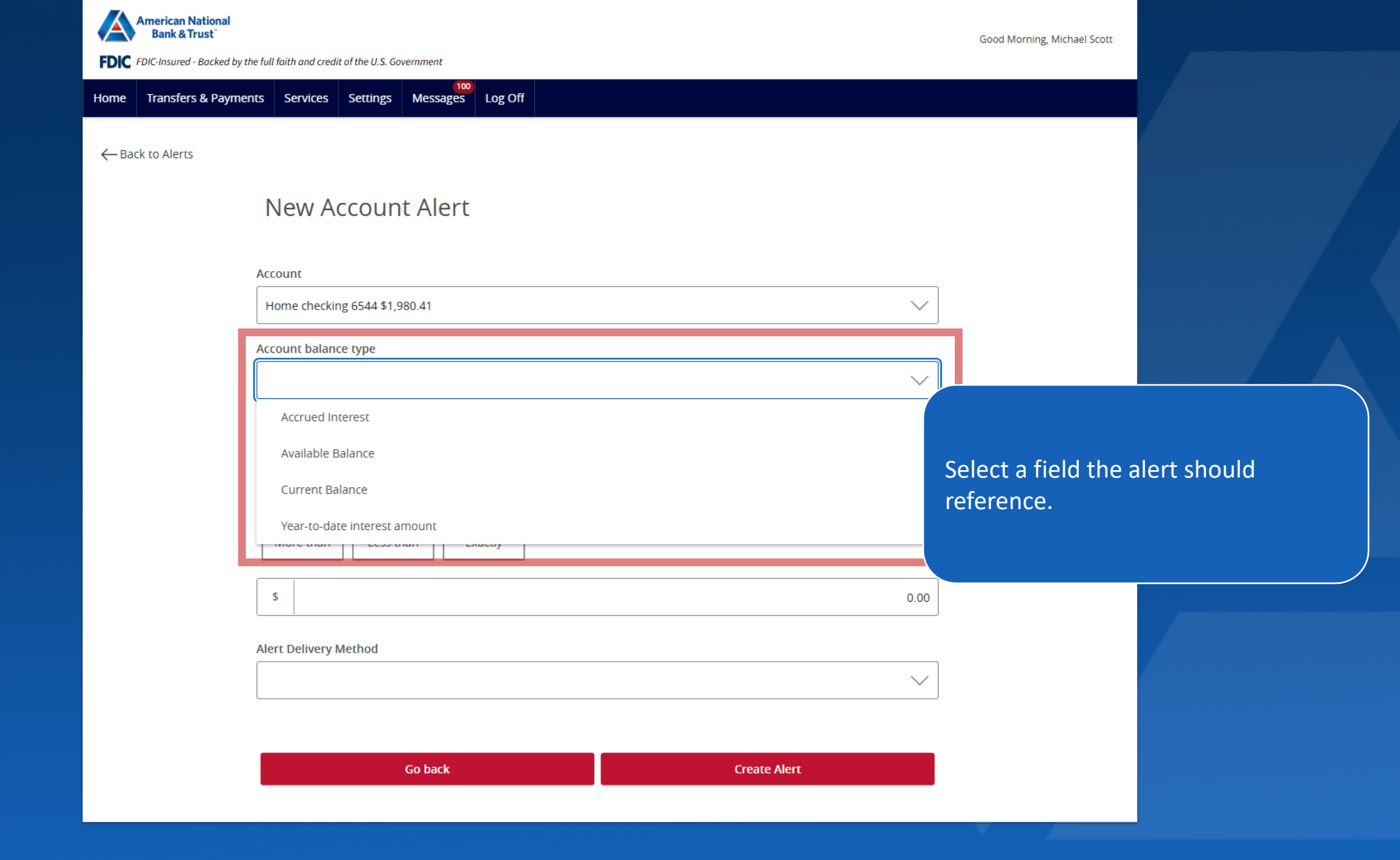

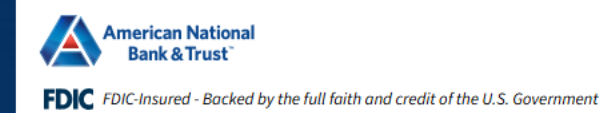

Home Transfers & Payments Services Settings Messages Log Off

-Back to Alerts

| New Account Alert | New | Αςςοι | unt A | Alert |
|-------------------|-----|-------|-------|-------|
|-------------------|-----|-------|-------|-------|

| Account                       |              |              |                              |
|-------------------------------|--------------|--------------|------------------------------|
| Home checking 6544 \$1,980.41 |              | $\sim$       |                              |
| Account balance type          |              |              |                              |
| Available Balance             |              | $\sim$       |                              |
| Frequency                     |              |              |                              |
| When alert criteria is met    |              | $\sim$       |                              |
| Amount                        |              |              | Select a Frequency criteria. |
| More than Less than Exactly   |              |              |                              |
| \$                            |              | 0.00         |                              |
| Alert Delivery Method         |              |              |                              |
|                               |              | $\checkmark$ |                              |
|                               |              |              |                              |
| Go back                       | Create Alert |              |                              |
|                               |              |              |                              |

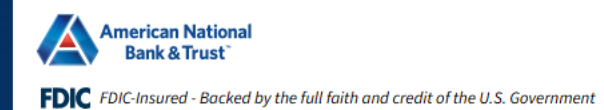

Home Transfers & Payments Services Settings Messages Log Off

-Back to Alerts

## New Account Alert

| Account                       |              |                      |
|-------------------------------|--------------|----------------------|
| Home checking 6544 \$1,980.41 | ~            |                      |
| Account balance type          |              |                      |
| Available Balance             | $\sim$       |                      |
| Frequency                     |              |                      |
| When alert criteria is met    | ~            |                      |
| Amount                        |              | Select a comparison. |
| More than Less than Exactly   |              |                      |
| \$                            | 0.00         |                      |
| Alert Delivery Method         |              |                      |
|                               | $\sim$       |                      |
|                               |              |                      |
| Go back                       | Create Alert |                      |

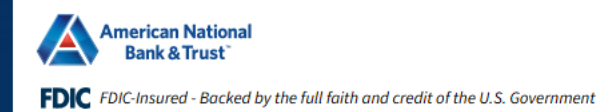

Home Transfers & Payments Services Settings Messages Log Off

← Back to Alerts

## New Account Alert

| Account<br>Home checking 6544 \$1,980.41 | ~            |                   |
|------------------------------------------|--------------|-------------------|
| Account balance type                     |              |                   |
| Available Balance                        | $\sim$       |                   |
| Frequency                                |              |                   |
| When alert criteria is met               | ~            |                   |
| Amount                                   |              | Select an amount. |
| More than Less than Exactly              |              |                   |
| \$                                       | 100.00       |                   |
| Alert Delivery Method                    |              |                   |
|                                          | $\checkmark$ |                   |
|                                          |              |                   |
| Go back                                  | Create Alert |                   |

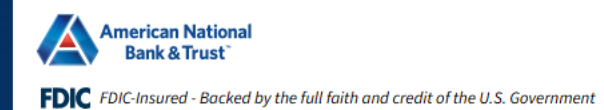

Home Transfers & Payments Services Settings Messages Log Off

← Back to Alerts

## New Account Alert

| Home checking 6544 \$1,980.41 |                           |  |
|-------------------------------|---------------------------|--|
| ccount balance type           |                           |  |
| Available Balance             | ~                         |  |
| requency                      |                           |  |
| When alert criteria is met    | ~                         |  |
| Email                         | Select a delivery method. |  |
| Voice                         |                           |  |
| SMS Text Message              |                           |  |
| Push Notification             |                           |  |
| Secure Message Only           |                           |  |
|                               |                           |  |
|                               |                           |  |
|                               |                           |  |

| American National<br>Bank & Trust | e full faith and credit of the U.S. Government |              | Good Morning, Michael Scott |                   |
|-----------------------------------|------------------------------------------------|--------------|-----------------------------|-------------------|
| Home Transfers & Paymer           | ts Services Settings Messages Log Off          |              |                             |                   |
|                                   | Home checking 6544 \$1,980.41                  | $\sim$       |                             |                   |
|                                   | Account balance type                           |              |                             |                   |
|                                   | Available Balance                              | $\sim$       |                             |                   |
|                                   | Frequency                                      |              | 1                           |                   |
|                                   | When alert criteria is met                     | $\sim$       |                             |                   |
|                                   | Amount                                         |              |                             |                   |
|                                   | More than Less than Exactly                    |              |                             |                   |
|                                   | \$                                             | 100.00       |                             |                   |
|                                   | Alert Delivery Method                          |              | You will have to ag         | gree to Terms and |
|                                   | SMS Text Message                               | $\sim$       | Conditions for SM           | S alerts.         |
|                                   | Country                                        |              |                             | ,                 |
|                                   | United States                                  | $\sim$       |                             |                   |
|                                   | SMS Text Number                                |              |                             |                   |
|                                   |                                                |              |                             |                   |
|                                   |                                                |              |                             |                   |
|                                   | Terms and Conditions                           |              |                             |                   |
|                                   |                                                |              |                             |                   |
|                                   | Go back                                        | Create Alert |                             |                   |

| American National<br>Bank & Trust <sup>*</sup> | the full faith and credit of the U.S. Government     |              | Good Morning, Michael Scott |  |
|------------------------------------------------|------------------------------------------------------|--------------|-----------------------------|--|
| Home Transfers & Paym                          | ents Services Settings Messages Log Off              |              |                             |  |
|                                                | Home checking 6544 \$1,980.41                        | $\sim$       |                             |  |
|                                                | Account balance type                                 | ,            |                             |  |
|                                                | Available Balance                                    | $\sim$       |                             |  |
|                                                | Frequency                                            |              |                             |  |
|                                                | When alert criteria is met                           | $\checkmark$ |                             |  |
|                                                | Amount                                               |              |                             |  |
|                                                | More than Less than Exactly                          |              |                             |  |
|                                                | \$                                                   | 100.00       |                             |  |
|                                                | Alert Delivery Method                                |              | Click Create Alert          |  |
|                                                | SMS Text Message                                     | ~            |                             |  |
|                                                | Country                                              |              |                             |  |
|                                                | United States                                        | $\checkmark$ |                             |  |
|                                                | SMS Text Number                                      |              |                             |  |
|                                                |                                                      |              |                             |  |
|                                                |                                                      |              |                             |  |
|                                                | Terms and Conditions           Image: Agree To Terms |              |                             |  |
|                                                |                                                      |              |                             |  |
|                                                | Go back                                              | Create Alert |                             |  |
|                                                |                                                      |              |                             |  |

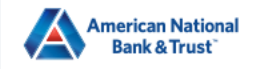

FDIC FDIC-Insured - Backed by the full faith and credit of the U.S. Government

Good Morning, Michael Scott

| You can create and manage alerts for your accounts including enabling/disabling security alerts and updating delivery preferences. Please note: Alerts delay between when transactions occur and when you receive an alert. | s are not in real time; there may be a $	imes$ |                     |
|----------------------------------------------------------------------------------------------------|------------------------------------------------|---------------------|
| Home Transfers & Payments Services Settings Messages Log Off                                                                                                    |                                                |                     |
| Alerts                                                                                                    | (+) New Alert                                  |                     |
| ACCOUNT ALERTS (1)                                                                                                    | ^                                              |                     |
| When my Available Balance is Less than \$100.00, send me an SMS text message (9403971234).<br><i>Home checking - 6544</i><br>Edit                                                                                           |                                                |                     |
|                                                                                                    | You can turn the a<br>the slider.              | lert On or Off with |
|                                                                                                    |                                                |                     |

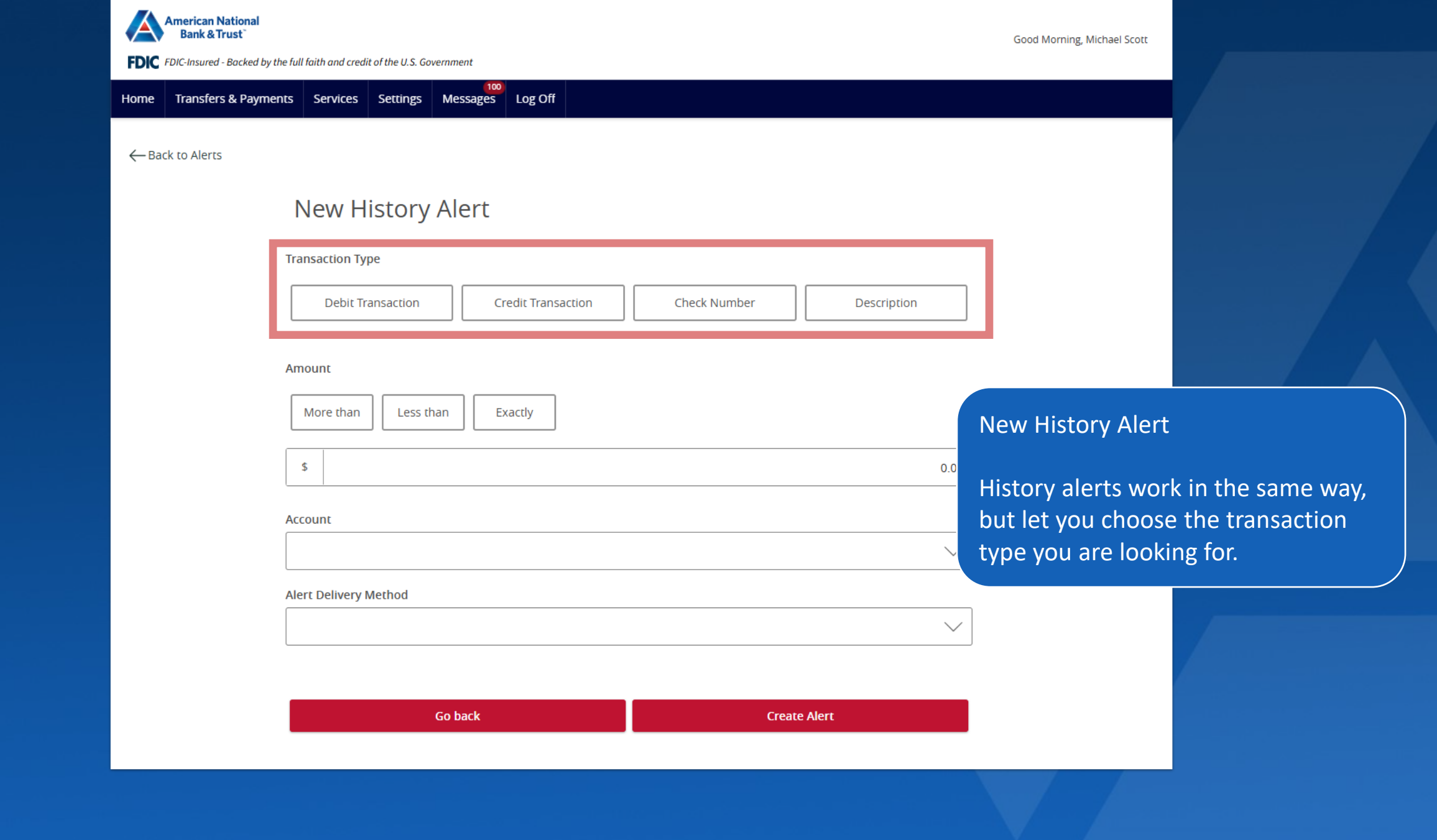

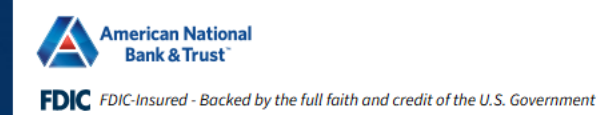

Home Transfers & Payments Services Settings Messages Log Off

-Back to Alerts

## New Online Transaction Alert

| Transaction                   |              | 1 .                                                       |                                   |
|-------------------------------|--------------|-----------------------------------------------------------|-----------------------------------|
| Funds Transfer                | $\checkmark$ |                                                           |                                   |
| Account                       |              |                                                           |                                   |
| Home checking 6544 \$1,980.41 | $\sim$       |                                                           |                                   |
| Status                        |              | New Online Transact                                       | ion Alert                         |
| Processed                     | $\sim$       |                                                           |                                   |
| Alert Delivery Method         | ~            | Online Transaction A<br>to select a transactic<br>status. | lerts allow you<br>on type at the |
| Go back                       | Create Alert |                                                           |                                   |

| American National<br>Bank & Trust                                                                                                    | Good Morning, Michael Scott                                            |
|----------------------------------------------------------------------------------------------------|------------------------------------------------------------------------|
| FDIC FDIC-Insured - Backed by the full faith and credit of the U.S. Government<br>You can create and manage alerts for your accounts including enabling/disabling security alerts and updating delivery pre-<br>delay between when transactions occur and when you receive an alert. | aferences. Please note: Alerts are not in real time; there may be a    |
| Home     Transfers & Payments     Services     Settings     Messages     Log Off                                                                                                    |                                                                        |
| Alerts                                                                                                    | • New Alert                                                            |
| SECURITY ALERTS (21)                                                                                                    | ~                                                                      |
| Edit Delivery Preferences                                                                                                    |                                                                        |
| Alert me when an external transfer is authorized.                                                                                                    |                                                                        |
| Alert me when a computer/browser is successfully registered.                                                                                                    | Security alerts are listed at the                                      |
| Alert me when my password is changed.                                                                                                    | bottom of the screen. Some alerts<br>are clickable and may be turned o |
| Alert me when secure access code contact information is changed.                                                                                                    | or off.                                                                |
| Alert me when my login ID is changed.                                                                                                    | The most critical alerts are                                           |
| Alert me when the process to add an external account is started.                                                                                                    | mandatory and cannot be turned<br>off. These alerts are greyed out.    |
| Alert me when forgot password is attempted for my login ID.                                                                                                    |                                                                        |
| Alert me when an invalid password for my login ID is submitted.                                                                                                    |                                                                        |
| Alert me when the forgot password process is attempted unsuccessfully                                                                                                    | 9                                                                      |

-

Alert me when an invalid secure access code is submitted.

. . . . . . . . . . . .

| Bank & Trust Bank & Trust FDIC FDIC-Insured - Backed by the full faith and credit of the U.S. Government                                                                                                    | Good Morning, Michael Scott                                                                 |  |
|----------------------------------------------------------------------------------------------------|---------------------------------------------------------------------------------------------|--|
| ou can create and manage alerts for your accounts including enabling/disabling security alerts and updating delivery preferences. Please<br>elay between when transactions occur and when you receive an alert. | e note: Alerts are not in real time; there may be a 🛛 🗙                                     |  |
| tome Transfers & Payments Services Settings Messages Log Off                                                                                                    |                                                                                             |  |
| Alerts                                                                                                    | (+) New Alert                                                                               |  |
| SECURITY ALERTS (21)                                                                                                    | ~                                                                                           |  |
| Alert me when an external transfer is authorized.                                                                                                    |                                                                                             |  |
| Alert me when a computer/browser is successfully registered.                                                                                                    |                                                                                             |  |
| Alert me when my password is changed.                                                                                                    | Click 'Edit Delivery Preferences' to<br>modify how and where to receive<br>security alerts. |  |
| Alert me when secure access code contact information is changed.                                                                                                    |                                                                                             |  |
| Alert me when my login ID is changed.                                                                                                    |                                                                                             |  |
| Alert me when the process to add an external account is started.                                                                                                    |                                                                                             |  |
|                                                                                                    |                                                                                             |  |
| Alert me when forgot password is attempted for my login ID.                                                                                                    |                                                                                             |  |
| Alert me when an invalid password for my login ID is submitted.                                                                                                    |                                                                                             |  |
| Alert me when an invalid password for my login ID is submitted. Alert me when an invalid password for my login ID is submitted. Alert me when the forgot password process is attempted unsuccessfully.          |                                                                                             |  |
| Alert me when an invalid password for my login ID is submitted. Alert me when the forgot password process is attempted unsuccessfully. Alert me when an invalid secure access code is submitted.                |                                                                                             |  |

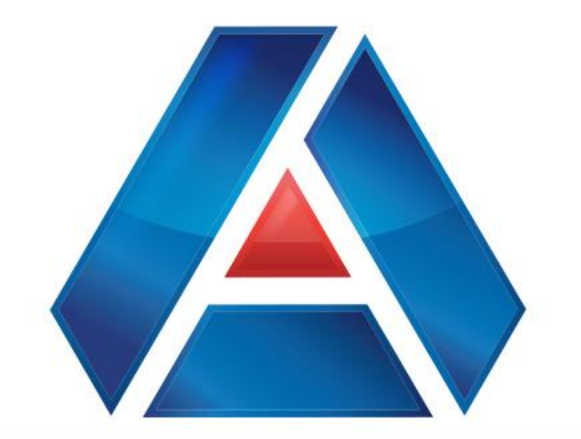

# American National Bank & Trust

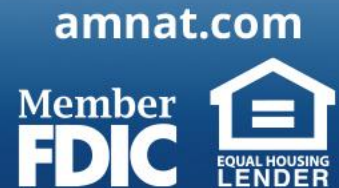